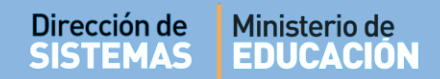

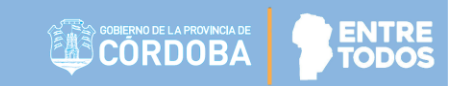

# SISTEMA GESTIÓN ESTUDIANTES

## **GESTIÓN ESCUELAS**

### - MANUAL DE USUARIO -- Actualizar Padrón PAICor -

### ÍNDICE

| SISTE | MA GESTIÓN ESTUDIANTES            | 1 |
|-------|-----------------------------------|---|
| 1.    | Acceso a Actualizar Padrón PAlcor | 3 |
| 2.    | Padrón PAlcor                     | 3 |
| 3.    | Generar entrega de Módulos        | 5 |
| 4.    | Generar listado                   | 6 |

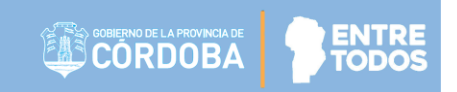

### SISTEMA GESTIÓN ESTUDIANTES - ACTUALIZAR PADRÓN PAICOR -

#### 1. Acceso a Actualizar Padrón PAICor

Para actualizar el Padrón PAICor, el Directivo o Personal Autorizado deberá seleccionar "Estudiantes", luego "Clic para expandir" y finalmente "Actualizar Padrón PAICor".

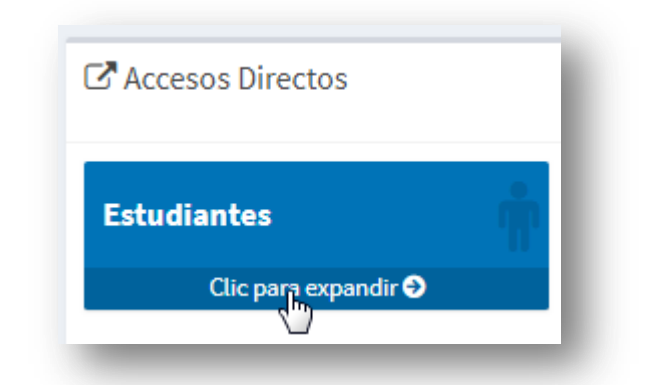

| Estudiantes                    |                          |
|--------------------------------|--------------------------|
| Promover Estudiantes 2017/2018 | Actualizar Padrón PAICor |

#### 2. Padrón PAICor

El Sistema muestra los siguientes filtros de búsqueda:

- Curso
- Número de Documento
- Apellido
- Mostrar sólo beneficiarios PAICor

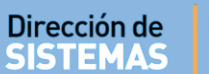

#### V Actualizar Padrón PAICor

| PAICor le inform<br>Virtual. | na que ya se | envió a s  | u correo instituc | ional la ( | Circular Nori | mativa Nº 1, r | elativa a los Titulares de los : | ervicios PAICor 2018. La r | nisma también está dispon | ible en PAICOR                    |
|------------------------------|--------------|------------|-------------------|------------|---------------|----------------|----------------------------------|----------------------------|---------------------------|-----------------------------------|
| También puede                | descargar l  | a Circular | en formato PDF    | desde el   | botón conti   | guo ("DESCAI   | RGAR - CIRCULAR Nº 1 / 2018'     | ŋ <del>⇒&gt;&gt;</del>     |                           | DESCARGAR<br>CIRCULAR Nº 1 / 2018 |
| -Buscar Es                   | TUDIAN       | ITE        |                   |            |               |                |                                  |                            |                           |                                   |
| Curso:                       | Tod          | os los C   | ursos             |            |               | •              |                                  |                            |                           |                                   |
| Número<br>Documento          | Ej: 465      | 584215     |                   |            |               |                | ]                                |                            |                           | Ð                                 |
| Apellido:                    | Ej: Bra      | ndan       |                   |            |               |                |                                  |                            | GE                        | NERAR ENTREGA DE                  |
| Mostrar s                    | ólo bene     | ficiario   | s PAICor          |            |               |                |                                  |                            |                           | Módulos                           |
| Q Buscar                     |              |            |                   |            |               |                |                                  |                            |                           |                                   |
| -RESULTAD                    | ds de B      | ÚSQUE      | DA                |            |               |                |                                  |                            |                           |                                   |
| Grado/Año                    | División     | Turno      | Nro.<br>Documento | Sexo       | Apellido      | Nombres        | Beneficiario Ciclo 2017          | Solicita PAICor 2018       | Estado Solicitud 2018     | Motivo de Observación             |
|                              |              |            |                   |            |               | No hay         | datos disponibles en la tab      | la                         |                           |                                   |

Al seleccionar Q Buscar es posible ver un listado como el siguiente:

|            |          |        |                   |      |                  |                             |                            |                            | ⊕ 0                         | ienerar Listado          |
|------------|----------|--------|-------------------|------|------------------|-----------------------------|----------------------------|----------------------------|-----------------------------|--------------------------|
| Grado/Año  | División | Turno  | Nro.<br>Documento | Sexo | Apellido         | Nombres                     | Beneficiario<br>Ciclo 2017 | Solicita<br>PAICor<br>2018 | Estado<br>Solicitud<br>2018 | Motivo de<br>Observación |
| FERCER AÑO | в        | MAÑANA | 44297575          | м    | CAMPOS QUIROGA   | AVRTON<br>EMMANUEL          |                            |                            |                             |                          |
| ERCER AÑO  | в        | MAÑANA | 43607860          | м    | LOPEZ            | ESTEBAN<br>MANUEL           |                            | ×                          | PENDIENTE                   |                          |
| ERCER AÑO  | в        | MAÑANA | 44694762          | м    | OLMEDO           | MARIANO<br>MOISES           |                            |                            | PENDIENTE                   |                          |
| FERCER AÑO | в        | MAÑANA | 43607879          | м    | ROMERO FRONTROTH | FRANCISCO<br>DANIEL         |                            |                            |                             |                          |
| FERCER AÑO | в        | MAÑANA | 43411229          | М    | TORRES           | BRIAN LAUTARO               |                            |                            |                             |                          |
| TERCER AÑO | в        | MAÑANA | 43607872          | м    | VARELA           | MARIO<br>ALEJANDRO          |                            |                            |                             |                          |
| TERCER AÑO | в        | MAÑANA | 43411228          | м    | VARELA           | SEBASTIAN<br>ARIEL          |                            |                            | PENDIENTE                   |                          |
| TERCER AÑO | в        | MAÑANA | 43607869          | М    | VARGAS           | DIEGO OSCAR                 |                            |                            |                             |                          |
| TERCER AÑO | в        | MAÑANA | 43607877          | F    | CARVAJAL         | EVELVN DESIREE              |                            |                            |                             |                          |
| TERCER AÑO | в        | MAÑANA | 43062919          | F    | FIGUEROA         | MAYRA<br>ESPERANZA          |                            | ¥                          | PENDIENTE                   |                          |
| TERCER AÑO | в        | MAÑANA | 43693673          | F    | FRASCINO         | AGOSTINA DEL<br>MILAGRO     |                            |                            | PENDIENTE                   |                          |
| TERCER AÑO | в        | MAÑANA | 44077809          | F    | HEREDIA          | SOFIA YASMIN                |                            |                            |                             |                          |
| TERCER AÑO | в        | MAÑANA | 43607865          | F    | MIRANDA          | CAROLINA<br>JACQUELINE      |                            |                            | PENDIENTE                   |                          |
| TERCER AÑO | в        | MAÑANA | 44297565          | F    | PORTELA          | EMILSE MARICEL              |                            |                            | PENDIENTE                   |                          |
| TERCER AÑO | в        | MAÑANA | 43411235          | F    | RODRIGUEZ        | MARIA YAZMIN<br>DEL MILAGRO |                            |                            | PENDIENTE                   |                          |
| TERCER AÑO | в        | MAÑANA | 43675072          | F    | ROMERO SANCHEZ   | ANTONELLA<br>ITATI          |                            |                            |                             |                          |
| TERCER AÑO | в        | MAÑANA | 44297576          | F    | ZARATE           | MARIA ELSA<br>PALOMA        |                            |                            | PENDIENTE                   |                          |
| 🗸 Guardar  |          |        |                   |      |                  |                             |                            |                            |                             |                          |

Si deja la opción **"--Todos los Cursos--"**, el Sistema muestra todos los Estudiantes matriculados en el Ciclo Lectivo 201<u>X</u> y 201<u>X</u>.

Un Estudiante puede presentar diferentes "Estados" en relación al servicio de PAICor.

- Estado VENCIDA: Incluye a Estudiantes que han recibido el Módulo en un período anterior.
- Estado AUTORIZADA significa que ese Estudiante ya se encuentra autorizado para recibir PAICor en el 201<u>X</u>.
- Estado **PENDIENTE** significa que la solicitud está pendiente de autorización.

Para hacer una **NUEVA** solicitud, tildar el casillero de la columna "Solicita PAICor  $201\underline{X}$ " de todos los futuros beneficiarios y luego  $\checkmark$  Guardar.

**Importante:** No olvidar que se deben **Guardar** los cambios para que los mismos queden registrados en el Sistema.

#### 3. Generar entrega de Módulos

La opción "**Generar Entrega de Módulos"** permite descargar el listado de Estudiantes que van a recibir el Módulo de Alimentos durante el Receso escolar 2018 – 2019.

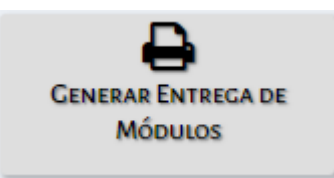

Al hacer clic sobre este botón, se descarga un documento como el siguiente, en el cual el adulto responsable del Estudiante puede firmar la recepción y el compromiso de uso responsable del Módulo.

| TEMAS                                                                            | Ministerio de<br>EDUCACIÓ                                                                                | N                                                                                                    |                                                                       |                                                                                            |                                                                                   |                                              |
|----------------------------------------------------------------------------------|----------------------------------------------------------------------------------------------------|----------------------------------------------------------------------------------------------------|-----------------------------------------------------------------------|--------------------------------------------------------------------------------------------|-----------------------------------------------------------------------------------|----------------------------------------------|
|                                                                                  | -                                                                                                    |                                                                                                    |                                                                       |                                                                                            |                                                                                   |                                              |
| PAICO                                                                            | R                                                                                                    |                                                                                                    |                                                                       | Ê                                                                                          | GOBIERNO DE LA PE                                                                 |                                              |
|                                                                                  | PADRÓN DE ENTR                                                                                           | EGA DE MÓDULOS A                                                                                                    | LIMENTARIOS                                                           | por RECESO ES                                                                              | COLAR 2018-2019                                                                   |                                              |
| NOMBRE ESCU<br>CÓDIGO ESCU                                                       | ELA:<br>ELA:                                                                                             | SOLICITUD REN                                                                                                    | OVACIÓN P                                                             | AICOR 2019                                                                                 |                                                                                   |                                              |
| NOMBRE ESCU<br>CÓDIGO ESCU<br>Como madre, p<br>retirar el Módu<br>2019, compron  | ELA:<br>ELA:<br>Dadre, tutor, o adulto<br>lo Alimentario por re-<br>netiéndome a incentio                | SOLICITUD REN<br>responsable del niño, n<br>ceso escolar 2018/2019<br>var la asistencia diaria a                                | OVACIÓN P<br>iña o adolescer<br>y de solicitar la<br>I comedor y el a | AICOR 2019<br>te que más abajo<br>s prestaciones alin<br>sprovechamiento r                 | se detalla, dejo consta<br>nentarias de PAICOR<br>esponsable de los me            | ancia de<br>para el año<br>nús.              |
| NOMBRE ESCU<br>CÓDIGO ESCUI<br>Como madre, p<br>retirar el Módu<br>2019, compron | ELA:<br>ELA:<br>Dadre, tutor, o adulto<br>lo Alimentario por re<br>netiéndome a incention<br>Nombres DNI | SOLICITUD REN<br>responsable del niño, n<br>ceso escolar 2018/2019<br>var la asistencia diaria a<br>Solic. PAICOR 2019<br>SI NO | OVACIÓN P<br>iña o adolescer<br>y de solicitar la<br>I comedor y el i | AICOR 2019<br>te que más abajo s<br>s prestaciones alin<br>aprovechamiento r<br>Aclaracion | se detalla, dejo consta<br>nentarias de PAICOR<br>esponsable de los me<br>Vínculo | ancia de<br>para el año<br>enús.<br>Teléfono |

#### 4. Generar listado

A través de esta opción es posible descargar un listado de beneficiarios en relación a la Búsqueda realizada.

| urso:                                      | Todos lo                    | s Cursos                |                |           | •                       |         |                            |                            |                             |                                            |
|--------------------------------------------|-----------------------------|-------------------------|----------------|-----------|-------------------------|---------|----------------------------|----------------------------|-----------------------------|--------------------------------------------|
| Número<br>Documento:                       | Ej: 465842                  | 15                      |                |           |                         |         |                            |                            | Ð                           | •                                          |
| Apellido:                                  | Ej: Branda                  | n                       |                |           |                         |         |                            | G                          | ENERAR EN                   | TREGA DE                                   |
| Mostrar só                                 | lo beneficia                | rios PAICo              | r              |           |                         |         |                            |                            | Módu                        | LOS                                        |
| ESULTADO                                   | s de Búsq                   | UEDA                    |                |           |                         |         |                            |                            |                             |                                            |
| RESULTADO                                  | s de Búsq                   | UEDA                    |                |           |                         |         |                            | Solicito                   | ₽ Ge                        | enerar Listado                             |
| ESULTADO                                   | S DE BÚSQ<br>División       | UEDA                    | Nro. Documento | Sexo      | Apellido                | Nombres | Beneficiario<br>Ciclo 2017 | Solicita<br>PAICor<br>2018 | Estado<br>Solicitud<br>2018 | enerar Listado<br>Motivo de<br>Observación |
| RESULTADO<br>Grado/Año<br>SEGUNDO<br>GRADO | S DE BÚSQ<br>División<br>MA | UEDA<br>Turno<br>MAÑANA | Nro. Documento | Sexo<br>M | Apellido<br>FRANCESCOLI | Nombres | Beneficiario<br>Ciclo 2017 | Solicita<br>PAICor<br>2018 | Estado<br>Solicitud<br>2018 | nerar Listado<br>Motivo de<br>Observación  |

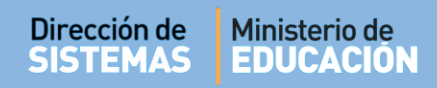

Al seleccionarlo, se descarga un documento como el siguiente:

| CÓ              | RD       |       |         | DIR   | ECCIÓN DE SISTEMAS   | EDU                             |           |           | N              |
|-----------------|----------|-------|---------|-------|----------------------|---------------------------------|-----------|-----------|----------------|
| MBRE ESCUEL     | A:<br>\: |       |         |       |                      |                                 |           |           |                |
|                 |          |       |         |       | FILTROS              |                                 |           |           |                |
| rso:Todos los   | Cursos   |       |         |       | Nro Doc:             | Apellido:                       |           |           |                |
|                 |          |       | LISTAD  | DO DE | ESTUDIANTES PADRON I | AICOR                           |           |           |                |
| Grado/Año       | Div.     | Turno | Nro Doc | Sexo  | Apellido,            | Nombres                         | *01       | *02       | Estado         |
| al de Estudiant | es: 0    |       |         | -     | REFEREN              | ICIAS: *01 = Beneficiario cicle | o 2017 *0 | 2 = Solid | ita PAICor 201 |

### . ... ... ... ... ... ...

### **FIN DEL TUTORIAL**